## Template:Configure your computer LAN Windows

## **Konfigurieren Sie das LAN Ihres Computers (Windows)**

1. Stellen Sie sicher, × dass die Netzwerkverbindung aktiviert ist. Gehen Sie zu Start -Systemsteuerung -Netzwerk und Internet - Netzwerkund Freigabecenter. Klicken Sie im linken Bereich auf "Adaptereinstellungen ändern", klicken Sie dann mit der rechten Maustaste auf Netzwerkadapter und wählen Sie "Aktivieren".

2. Überprüfen Sie, ob 🗵 IP und DNS automatisch bezogen werden. Klicken Sie mit der rechten Maustaste auf Drahtloser Netzwerkadapter und wählen Sie Eigenschaften. Wählen Sie dann "Internet Protocol Version 4" aus und klicken Sie auf Eigenschaften. 3. Wenn nicht ausgewählt, aktivieren Sie die Option IP-Adresse beziehen und DNS-Serveradresse automatisch beziehen. OK klicken.